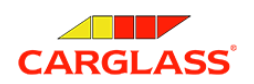

# Инструкция по получению номера убытка в РЕСО Страхование

Для того, чтобы компания Carglass<sup>®</sup> могла взять вопрос согласования и документооборота с вашей страховой на себя, необходимо зарегистрировать обращение в РЕСО <u>онлайн</u> и сообщить нам номер этого обращения.

### Шаг О

Сначала нужно зарегистрировать обращение. Это можно сделать на сайте через личный кабинет <u>https://client.reso.ru/wp-reso-ru/</u>

или через приложение СК Ресо, Ресо Мобайл. Скачать можно из Apple Store или Google Play или по ссылке:

https://www.reso.ru/Aux/resomobile.html

### Шаг 1

После скачивания приложения необходимо войти (или зарегистрироваться и затем войти) в личный кабинет.

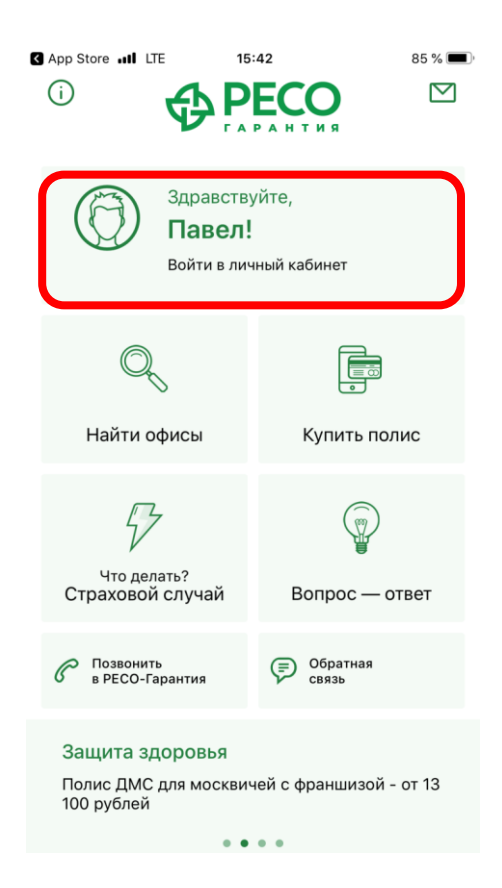

## Шаг 2

Перейти в личный кабинет и выбрать «Сообщить о страховом событии»:

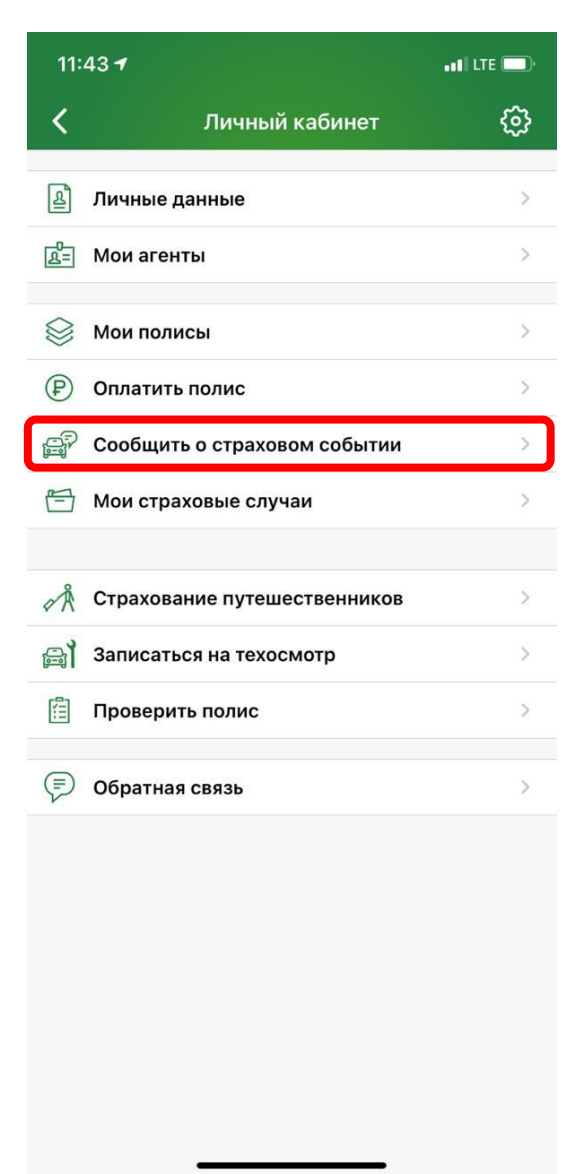

#### Нажимаем кнопку «Далее»:

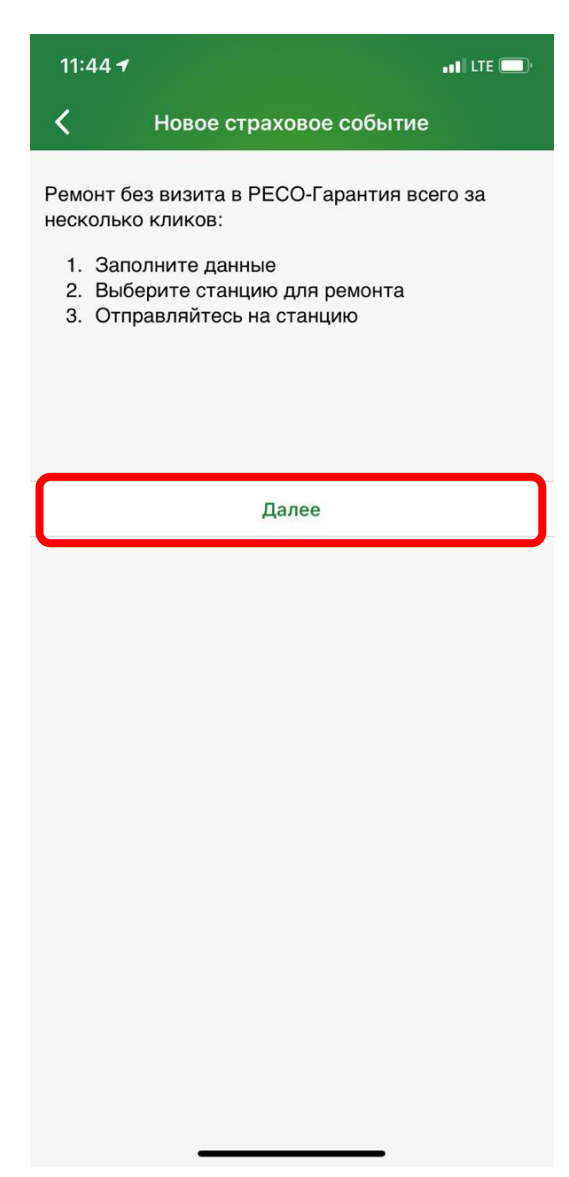

## Шаг З

Выбираем регион ДТП и повреждение только стекла и указываем данные о дате и времени страхового случая:

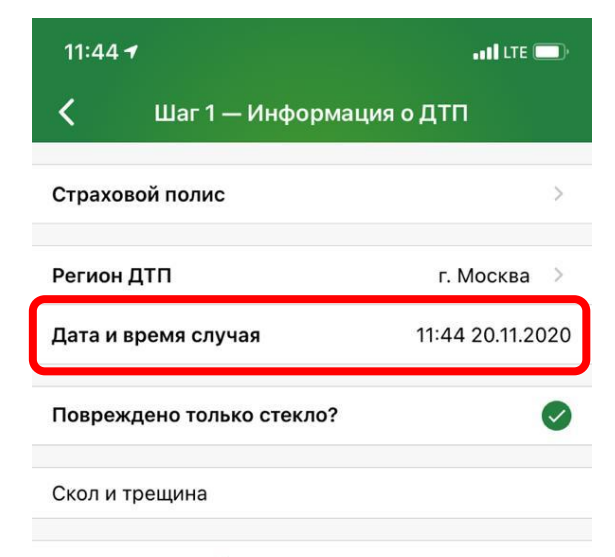

Отправить данные

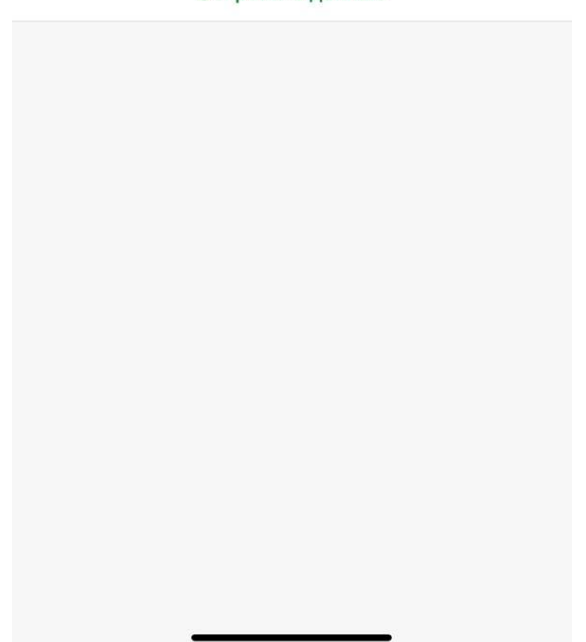

## Шаг 4

Нажимаем кнопку «Отправить данные» и переходим к выбору сервиса.

Выбираем «Каргласс»

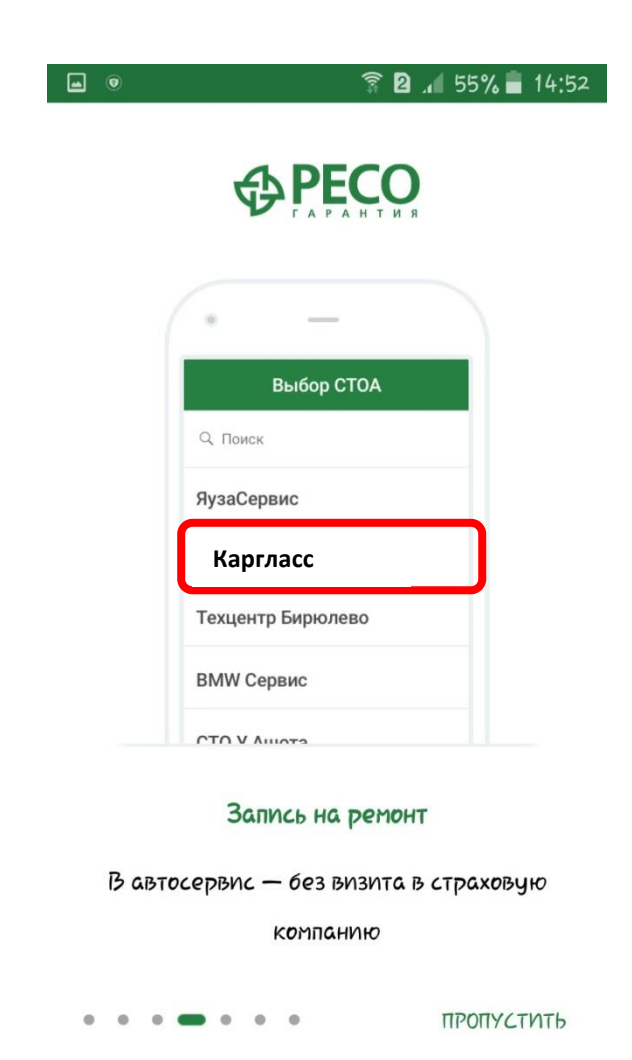

## Шаг 5

После этого обращению присваивается номер убытка. Его нужно сообщить в Каргласс. Дальше мы все делаем сами.

Номер убытка можно сообщить по телефону

Спасибо за обращение в Каргласс.